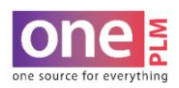

## PRINTING

## **PRINTING TECH SPEC REPORT**

1. From the Style Overview page, click More Actions > Tech Spec All **OR** Tech Spec/Fit Active **OR** click the hot keys for each at the top.

| Overview D<br>Style Overvi                                                                              | esign Intent Constructions<br>ew A 2000                                                                                                    | Instructions Standard                                                                                                    | is Pr                                                                                        |
|----------------------------------------------------------------------------------------------------|----------------------------------------------------------------------------------------------------|----------------------------------------------------------------------------------------------------|----------------------------------------------------------------------------------------------|
|                                                                                                    | More Actions<br>Reinstate<br>Drop Style<br>Smart Copy<br>Create Linked Style(s)<br>Delete Size Range<br>Style Comments<br>Change Alert Prefer<br>Multi Window<br>Request Sample | More Actions<br>Reinstate Drop Style Smart Copy Create Linked Style(s) Delete Size Range Style Comments Change Alert Prefer Multi Window Request Sample |                                                                                              |
| Note: <b>Tech Spec All</b> report<br>prints out entire tech pack<br>and all fit eval rounds at<br>once. | Tech Spec All<br>Tech Spec/Fit Active<br>Add to Favorites<br>Style Handoff Report<br>Refresh                                                                                    | Tech Spec All <u>Tech Spec/Fit Active</u> Add to Favorites Style Handoff Report Refresh                                                                 | Note: <b>Tech Spec/Fit Active</b><br>report prints out tech pack<br>and last fit eval round. |

2. When selecting **Tech Spec All**, a report attributes window will pop up. Check the box(es) for printing and click **Generate Report** to generate PDF for printing.

NOTE: You can also select the page size. It automatically defaults to A4(11.7in X 8.26in).

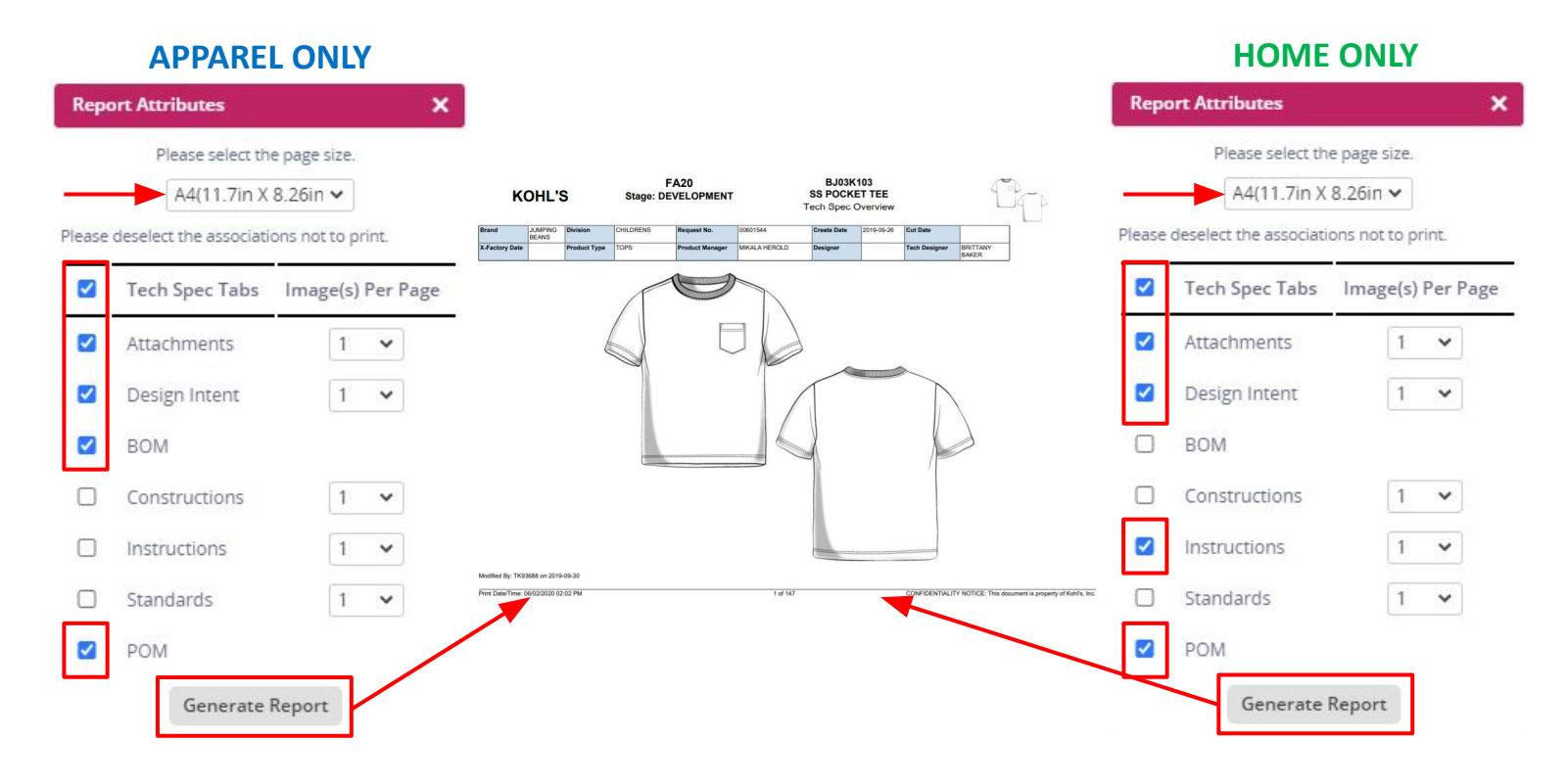

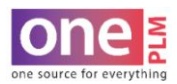

## PRINTING

## **PRINTING TECH SPEC REPORT (CONT'D)**

3. When selecting **Tech Spec Fit/Active**, a second window will pop up automatically generating a PDF report for printing. Select the Print Icon to to enter preview mode.

|                         |                  |                          |            | Tec                            | h Spec/Fit Act            | tive                          |                            |                           |          |    |   |   |
|-------------------------|------------------|--------------------------|------------|--------------------------------|---------------------------|-------------------------------|----------------------------|---------------------------|----------|----|---|---|
| 🕉 report.do             | - Googl          | e Chrome                 |            |                                | -                         |                               |                            |                           |          |    |   | × |
| a oneplr                | n.kohls.         | .com/Trad                | eEngines/r | eport.do?id=1                  | 132100&repo               | rtname=te                     | chpackfit                  | evalactiv                 | ¢        | Ŧ  | • | C |
| ĸ                       | OHL'S            | S                        | Stage: D   | FA20<br>EVELOPMENT             |                           | BJ03K<br>SS POCK<br>Tech Spec | (103<br>ET TEE<br>Overview |                           | T        | 10 | 2 |   |
| Brand<br>X-Factory Date | JUMPING<br>BEANS | Division<br>Product Type | CHILDRENS  | Request No.<br>Product Manager | 00601544<br>MIKALA HEROLD | Create Date<br>Designer       | 2019-09-26                 | Cut Date<br>Tech Designer | BRITTANY |    |   |   |
|                         | a.               |                          |            |                                |                           | 1                             |                            |                           |          | ,  |   |   |

4. Follow computer settings to either save as PDF file OR print PDF.

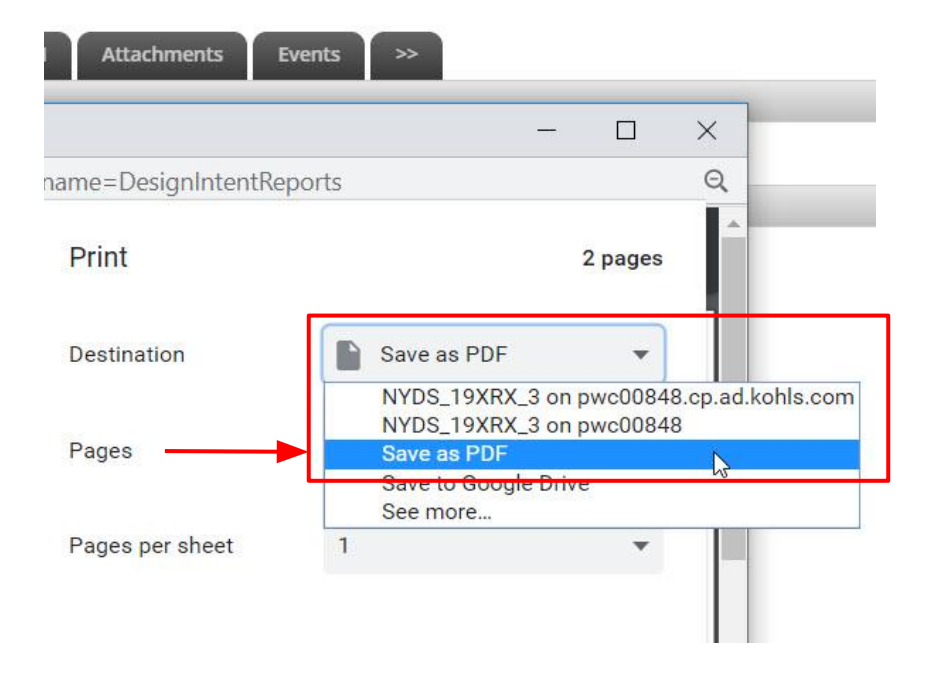

CONFIDENTIALITY NOTICE: This document is property of Kohl's, Inc.